# Tux paint- Χρήση εργαλείου «Μαγικά»

Σκοπός:

- Δημιουργία της ζωγραφιάς «Χιονάνθρωπος» συνδυάζοντας τα εργαλεία «πινέλο»,
  «Σχήματα» και «μαγικά»
- ✓ Εργαλείο «Νέο»
- Χειρισμός του εργαλείου «Μαγικά»
- Επιλογή σωστού εργαλείου από τα «Μαγικά»
- Χειρισμός αριστερού κλικ ποντικιού
- Επιλογή χρωμάτων

#### Άσκηση

Δημιουργώ την παρακάτω ζωγραφιά του χιονάνθρωπου χρησιμοποιώντας τα εργαλεία «πινέλο», «Σχήματα» και «Μαγικά»

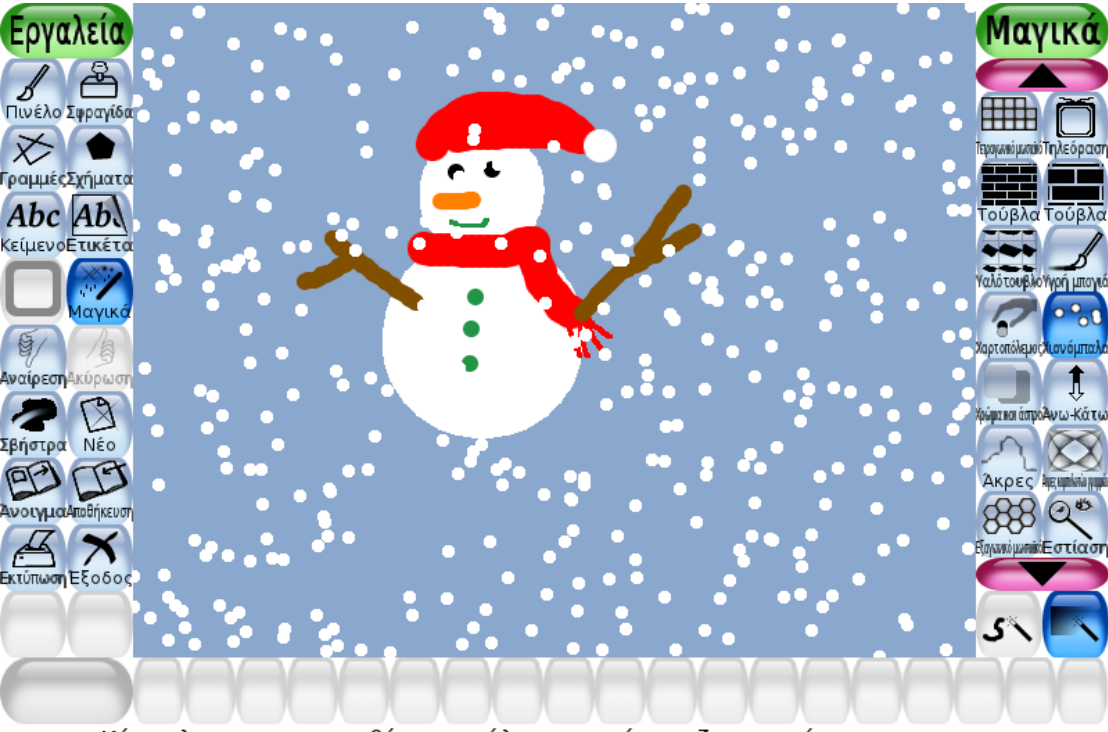

Κάνε κλικ για να προσθέσεις μπάλες χιονιού στη ζωγραφιά σου.

## Βήμα 1

Δημιουργήστε μια νέα ζωγραφιά όπου το φόντο της θα είναι το απαλό γαλάζιο. Επέλεξε

το εργαλείο νέο

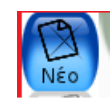

από την βασική εργαλειοθήκη και στη συνέχεια το γαλάζιο φόντο όπως φαίνεται στην εικόνα.

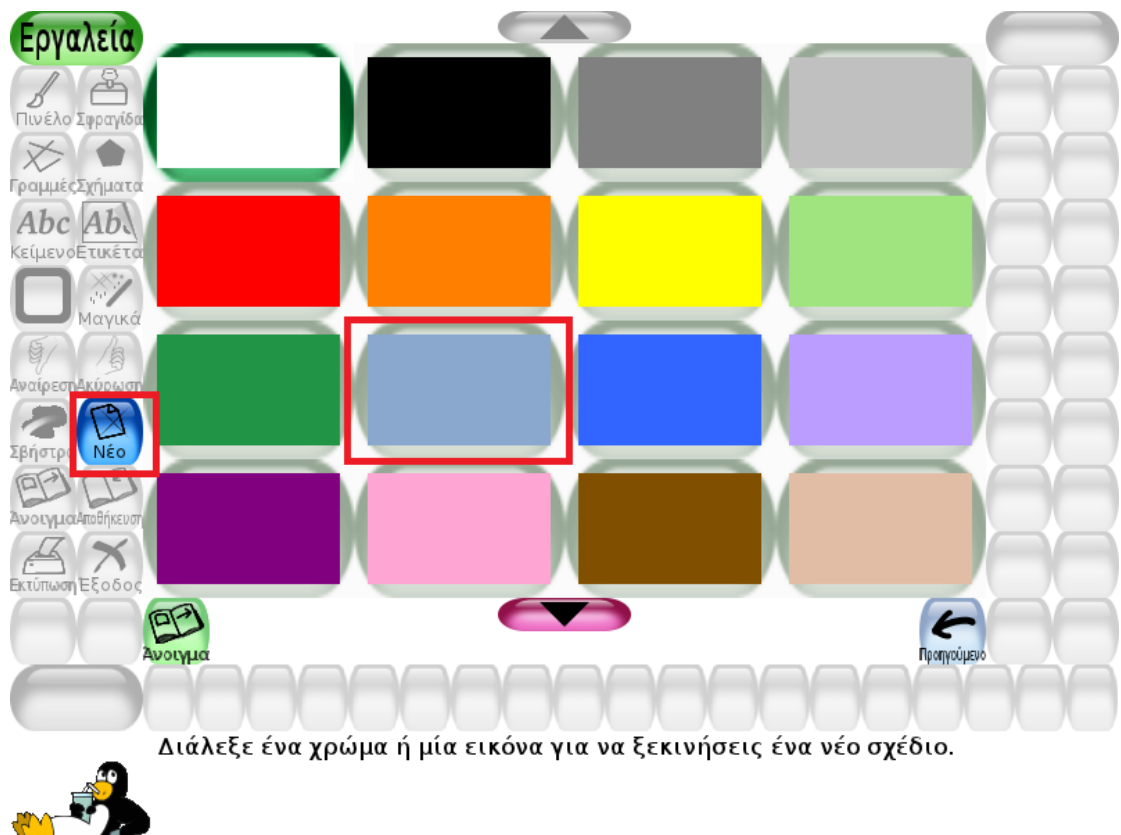

### Βήμα 2

Επέλεξε το εργαλείο «σχήματα» και το σχήμα του κύκλου με χρώμα, έπειτα επέλεξε το λευκό χρώμα από την παλέτα των χρωμάτων. Ζωγράφισε 2 κύκλους έναν μικρό για το κεφάλι και έναν μεγαλύτερο για το σώμα. Οι 2 κύκλοι ενώνονται όπως φαίνεται στην εικόνα.

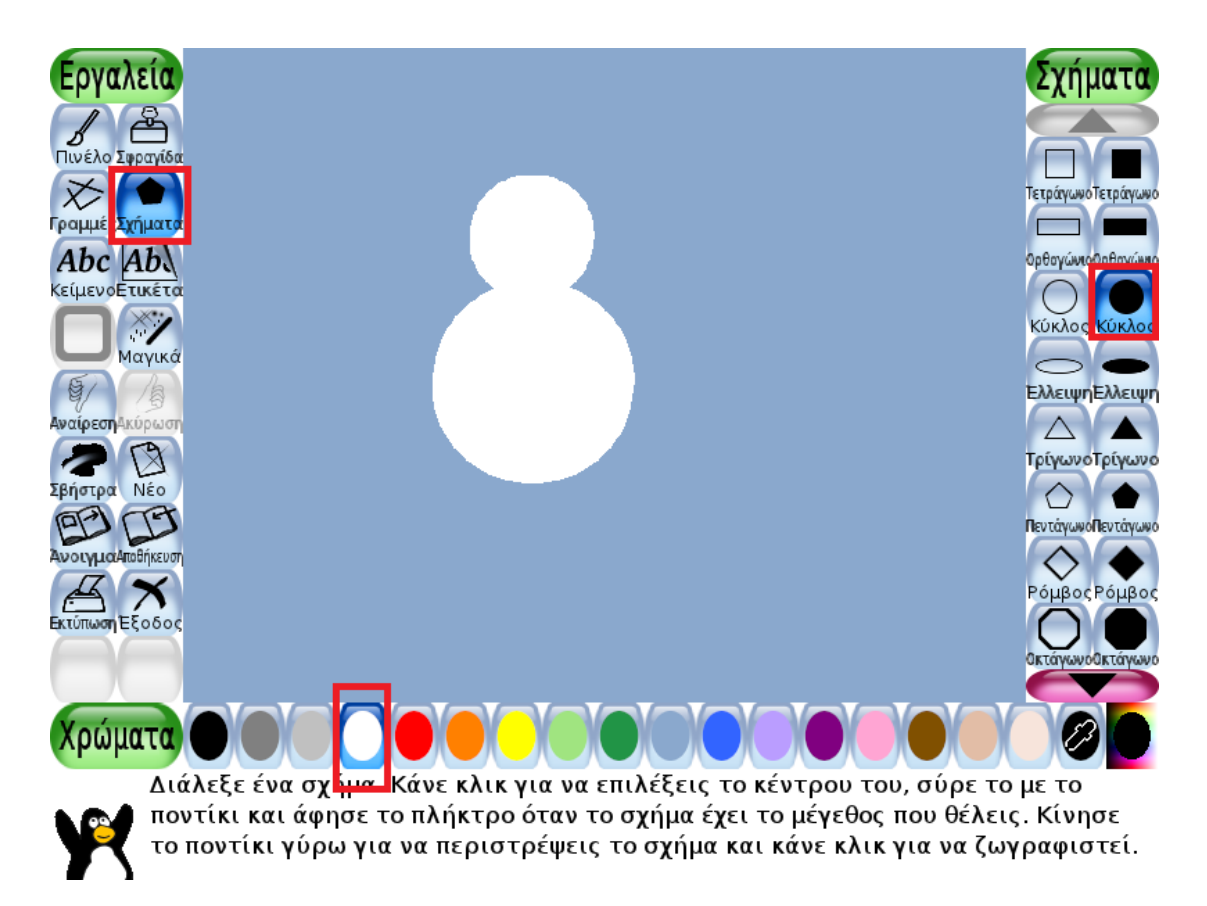

## Βήμα 3

Με το εργαλείο του πινέλου και επιλέγοντας κάθε φορά το σωστό πάχος μύτης ζωγράφισε τα στοιχεία του χιονάνθρωπου, δηλαδή το πρόσωπό του, το σκουφί, το κασκόλ, τα κουμπάκια και τα χέρια του. Η παρακάτω εικόνα θα σε βοηθήσει.

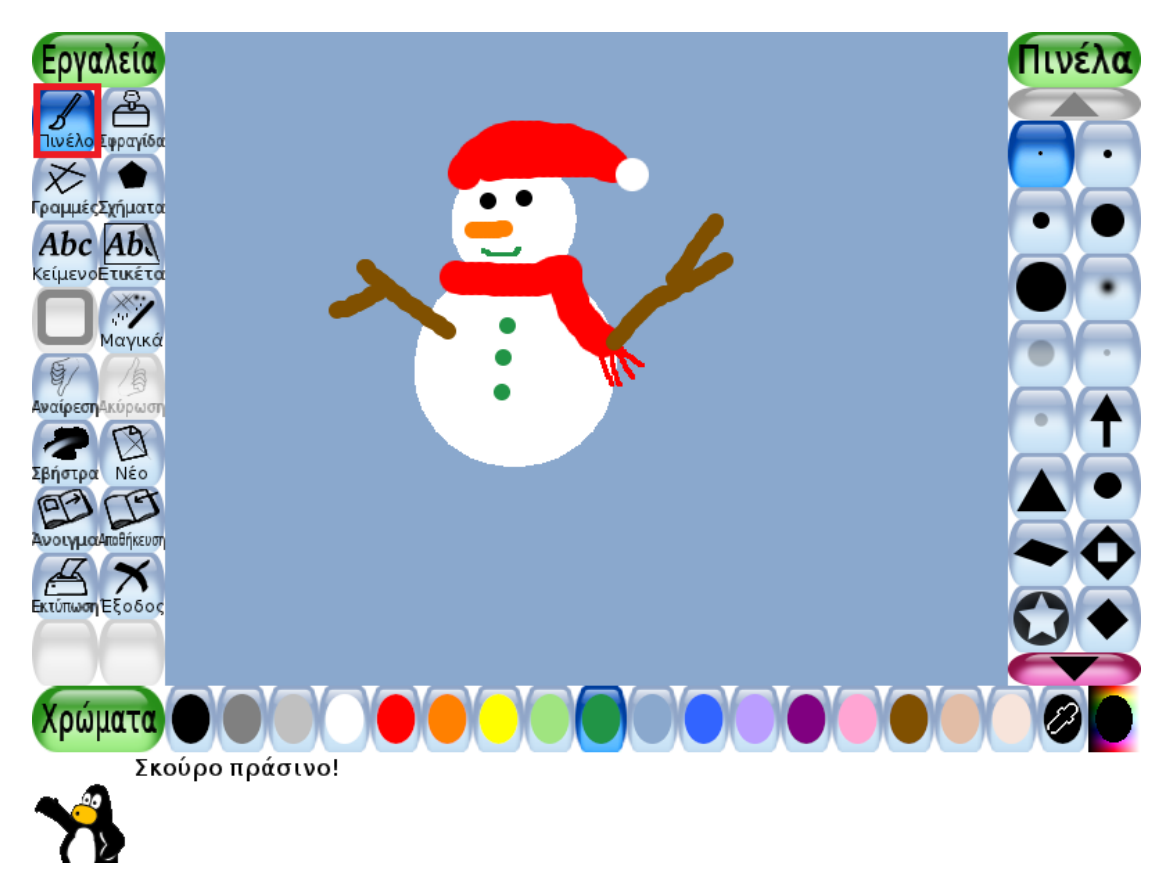

## Βήμα 4

Σε αυτό το βήμα θα γνωρίσουμε ένα καινούριο εργαλείο αυτό με τα μαγικά. Το εργαλείο «μαγικά» είναι το όγδοο εργαλείο από την βασική εργαλειοθήκη. Όταν το επιλέξεις θα εμφανιστούν όλα τα μαγικά που μπορείς να εφαρμόσεις στην ζωγραφιά σου. Με το ρόζ βελάκι μετακινήσου μέσα στην εργαλειοθήκη των μαγικών και βρές το μαγικό «χιονόμπαλες». Μόλις το επιλέξεις κάνε μια φορά κλικ πάνω και τελος με το μαγικό ραβδάκι κάνε μια φορά κλικ μέσα στην ζωγραφιά σου.

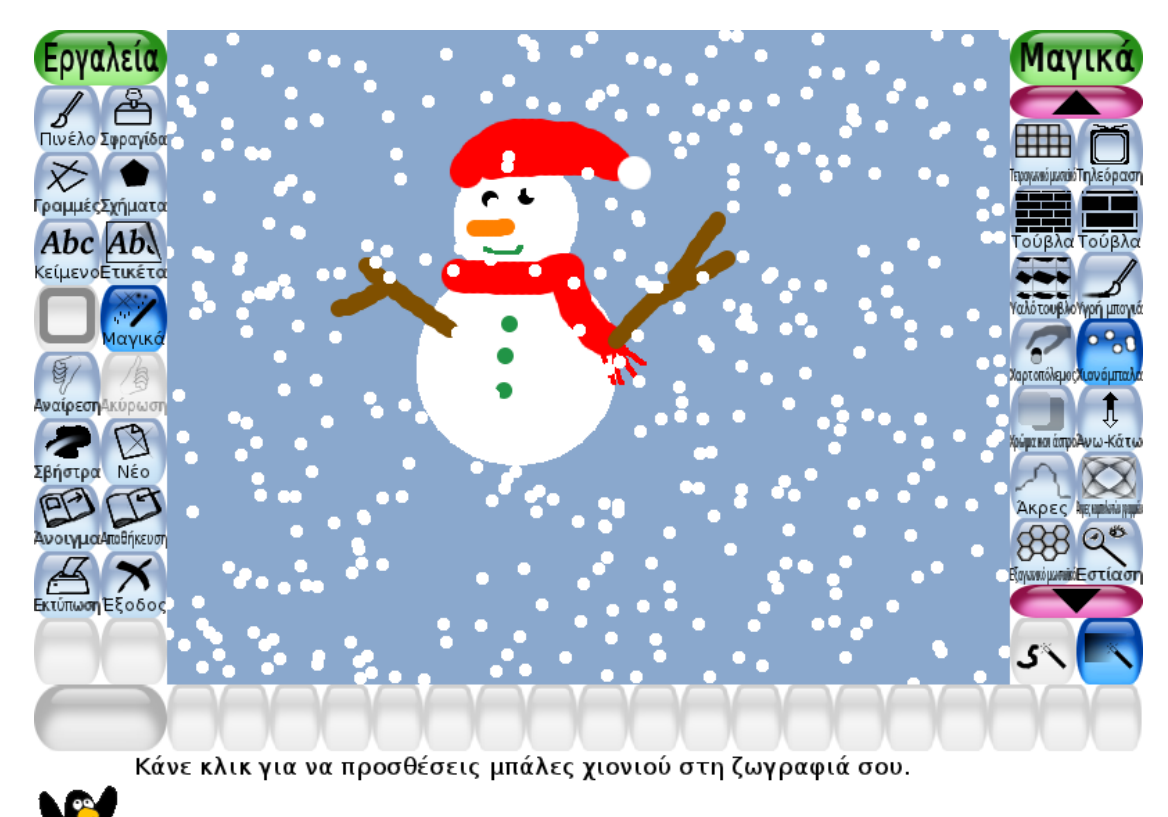

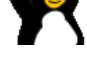

ΒΟΗΘΕΙΑ

Εάν κάνω κάποιο λάθος μπορώ να το σβήσω με το εργαλείο της σβήστρας Σβήστρα ή

να αναιρέσω την τελευταία μου κίνηση με το εργαλείο της αναίρεσης αναίρεση γ

Καλή Διασκέδαση!!